### Autodesk Inventor Suite

# INNEHÅLL

| FÖRORD                                | 1  |
|---------------------------------------|----|
| FÖRFATTARNA                           | 2  |
| LÄROBÖCKER                            | 3  |
| KONVENTIONER                          |    |
| SYSTEMKRAV                            |    |
| RELEASER                              |    |
| FÖRUTSÄTTNINGAR FÖR LÄROBOKEN         |    |
| EN MODELLS UPPBYGGNAD                 |    |
| NYHETER I INVENTOR 2011               | 13 |
| PROJECTS                              | 22 |
| SKAPA ETT NYTT PROJEKT                |    |
| FÖRBEREDELSER INFÖR UTBILDNINGEN      |    |
| ANVÄNDARGRÄNSSNITT                    | 29 |
| ANN/ÄNDADCDÄNGSNITTET I INVENTOD 2011 | 20 |
| DVNAMISK INPUT I SKISSI ÄGE           |    |
| IN-CANVAS DISPLAY                     |    |
| FÖRBÄTTRADE WORKFEATURES              | 36 |
| PROGRESSIVA TOOLTIPS                  |    |
| TOOLCLIPS                             |    |
| SHOW ME                               |    |
| VISUAL STYLES                         |    |
| SHADOWS                               |    |
| GROUND REFLECTIONS                    |    |
| GROUND PLANE                          |    |
| ANPASSNINGSBARA INFOTIPS              |    |
| GENERELLA FÖRBÄTTRINGAR               | 47 |
| ARCHITECTURAL UNIT FORMAT             |    |
| ROUTED SYSTEMS GETTING STARTED        |    |
| SIMULATION GETTING STARTED            |    |
| INITIAL VIEW EXTENTS                  |    |
| AEC EXCHANGE                          |    |
| INVENTOR SAMPLE FILES FLYTTADE        |    |
| MOLD TOOLING                          |    |
| SKICKA FILER TILL EN 3D-PRINTER       |    |
| STYLES & STANDARDS                    | 58 |
| IMPORTERA/EXPORTERA HATCH-MÖNSTER     |    |
| COLOR STYLES EDITOR                   |    |
| IMAGE BASED LIGHTNING                 |    |
| SKETCH                                | 67 |
| LINE CLOSE OPTION                     |    |
| AUTOMATISK HOME VIEW                  |    |
| DYNAMIC INPUT (HEADS-UP DISPLAY)      |    |
| PART                                  | 74 |
|                                       |    |

### Autodesk Inventor Suite

| ASSEMBLIES                              | 79  |
|-----------------------------------------|-----|
| ASSEMBLY PERFORMANCE - OPEN OPTIONS     |     |
| ASSEMBLE COMMANDS                       |     |
| CONSTRAINT LIMITS                       |     |
| ÖVNING - CONSTRAINT LIMITS              |     |
| iCOPY                                   |     |
| iCOPY AUTHOR                            |     |
| DRAWINGS                                |     |
| ARCHITECTURAL SHEET SIZES               |     |
| BYTA HÄNVISNING I EN RITNINGSVY         |     |
| FÖRBÄTTRINGAR PÅ HATCH                  |     |
| ÖVNING - MÖNSTERHANTERING               |     |
| BASE VIEW OCH MULTIPLA VYALTERNATIV     |     |
| FÖRBÄTTRINGAR PÅ ROTATE VIEW            |     |
| KEDJEMATTSATTNING                       |     |
| RETRIEVE MODEL DIMENSIONS               |     |
| SELECTION FILTERS                       |     |
| OVNING - SELECTION FILTERS              |     |
| INKLUDERAD U:A                          |     |
| IMPORTERING AV AUTOCAD-BLOCK            |     |
| ROTERA OCH SKALA OM AUTOCAD-BLOCK       |     |
| SUFET METAI                             | 150 |
| SHEET WETAL                             |     |
| FÖRBÄTTRINGAR PÅ RIP                    |     |
| COPY TO FLAT PATTERN                    |     |
| SKISSEXPORT I FLAT PATTERN              |     |
| TASK SCHEDULER                          | 160 |
| TASK SCHEDULER - INTRODUKTION           |     |
| SHRINKWRAP ASSEMBLIES TASK              |     |
| INSTÄLLNINGAR FÖR SHRINKWRAP ASSEMBLIES |     |
| DATA TRANSLATION                        |     |
| IMPORTERA CATIA V4-DATA                 |     |
| CATIA V5-DATA                           |     |
| ÖVERSÄTTNINGSRAPPORT                    |     |
| EXPORTERING TILL JT                     |     |
| FRAME GENERATOR                         | 174 |
| PUBLISERA NOTCH PROFILER                |     |
| SVETS I SAMMANSTÄLLNING                 |     |
| FÖRBÄTTRINGAR PÅ SVETSSYMBOLER          |     |
| NVHETER I INVENTOR 2010                 | 190 |
| 1 1 1 1 1 1 1 1 1 1 1 1 V EN I OR 2010  |     |
| INSTALLATION OCH LICENSER               | 200 |
| DYNAMISK LICENSHANTERING                |     |
| FLEXNET LICENSHANTERARE                 |     |
| LANGUAGE PACK - SPRÅKSUPPORTERING       |     |
| KOMBINERAT CAD MANAGER CONTROL VERKTYG  |     |

#### Autodesk<sup>®</sup> Inventor<sup>®</sup> Suite

| ANVÄNDARGRÄNSSNITT                  |     |
|-------------------------------------|-----|
| RIBBONS - VERKTYGSLIST              |     |
| APPLICATION MENU                    |     |
| SENAST ANVÄNDA FILER                |     |
| SÖKNING EFTER KOMMANDO              |     |
| RIBBONS                             |     |
| USER INTERFACE OVERVIEW             |     |
| QUICK ACCESS TOOLBAR                |     |
| NAVIGATION BAR                      |     |
| FÖRE DETTA RULLGARDINSMENYN WINDOWS | 235 |
| INFOCENTER                          |     |
| INVENTOR HELP                       |     |
| INSTÄLLNINGAR INFOCENTER            |     |
| OLIKA FÄRG PÅ KNAPPAR               |     |
| ENHANCED HIGHLIGHTING               |     |
| GENERELLA NYHETER                   |     |
| DEFINIERA EGNA PARAMETRAR           |     |
| USER COORDINATE SYSTEM (UCS)        |     |
| FÖRÄNDRAD UCS-IKON                  |     |
| SAVE REMINDER                       |     |
| FÖRBÄTTRINGAR PÅ MEASURE DISTANCE   |     |
| FORBÄTTRINGAR PÅ DWF-FILER          |     |
| GRAPHICS DETAIL                     |     |
| SKETCH                              |     |
| APPLY-KNAPP FÖR ROTATE OCH SCALE    |     |
| ÖVNING - ROTATE OCH SCALE           |     |
| BLOCK I INVENTOR                    |     |
| FÖRÄNDRINGAR PÅ SPLINE              |     |
| SILHOUETTE CURVE                    |     |
| PART                                |     |
| MULTIPLA KROPPAR I EN SOLID         |     |
| DERIVED COMPONENT                   |     |
| COMBINE                             |     |
| MOVE BODIES                         |     |
| LOFT                                |     |
| SKAPA EN IFEATURE FRÂN EN IPART     |     |
| PLACERA UT EN IFEATURE              |     |
| PLASTIC PART COMMANDS               |     |
| GRILL                               |     |
| SNAP FIT                            |     |
| BOSS                                |     |
| RULE FILLET                         |     |
| KES1                                |     |
| LIP                                 |     |
| WORKFLOW - ARBETA MED PLASTDETALJER |     |
| DELA EN SOLID TILL TVÅ KROPPAR      |     |
| SKAPA ETT GALLER                    |     |
| AVRUNDNING AV GALLER                |     |
| SKAPA EN HYLLPLAN PA EN KURVATUR    |     |
| SKAPA FALS OCH SPAR                 |     |

# Autodesk Inventor

|                                          | Suite |
|------------------------------------------|-------|
| SKAPA BATTERILOCK                        |       |
| SKAPA SKKUVPASTEN                        |       |
| HALIAGNING ENDASI GENOM EN SOLID         |       |
| SKADA NY SOLID KRODD MED REVOLVE         |       |
| SKAPA UNIKA DETALJER AV SOLIDA KROPPAR   | 372   |
|                                          |       |
| CAD MANAGER                              |       |
| CAD MANAGER CONTROL - INSTÄLLNINGAR      |       |
| CAD MANAGER CONTROL - INSTALLATION       |       |
| STARTA CAD MANAGER CONTROL               |       |
| CAD MANAGER CONTROL - ÖVERBLICK          |       |
| DATA TRANSLATION                         |       |
| IMPORTERA IT ELLER CATIA V5-DATA         | 378   |
| EXPORTERING TILL ANDRA CAD-FORMAT        |       |
| ATT ARBETA MED DATA FRÅN ALIAS           |       |
| ASSEMBLY                                 | 388   |
|                                          |       |
| INSTALLNINGSALTERNATIV FOR ASSEMBLY      |       |
| ISER_DEEINED BROWSER FOI DERS            |       |
| ARRANGERA BROWSERN                       | 392   |
| ENHANCED HIGHLIGHTING                    | 394   |
| CONSTRAINT HIGHLIGHTING                  |       |
| KOMPONENTNAMN I 3D-VILLKORSNAMNET        |       |
| NY IKON FÖR 3D-VILLKOR MELLAN TVÅ AXLAR  |       |
| PATTERN OF A COMPONENT PATTERN           |       |
| SHRINKWRAP ASSEMBLY                      |       |
| SHRINKWRAP SUBSTITUTE                    |       |
| PRODUCTIVITY TOOLS                       | 410   |
| CREATE SUBSTITUTES                       |       |
| UPDATE SUBSTITUTES                       |       |
| SAVE AND REPLACE COMPONENT               |       |
| ADD PART                                 |       |
| ADD ASSEMBLY                             |       |
| LINK LEVELS OF DETAIL                    |       |
| COMPONENT DERIVE                         |       |
| PLACE AT COMPONENT ORIGIN                |       |
| RENAME BROWSER NODES                     |       |
| ALPHA SORT COMPONENT                     |       |
| GROUND AND ROOT COMPONENT                |       |
| CONTENT CENTER                           | 428   |
|                                          |       |
| DESKTOP CONTENT CENTER                   |       |
| CONTENT CENTER CONFICURATION             |       |
| OUNTENT CENTER CONFIGURATION             |       |
| CONTENT CENTER EDITOR                    |       |
| MATERIAL GUIDE                           |       |
| PLACE FROM CONTENT CENTER                |       |
| NY IKON FÖR STANDARDKOMPONENTER          |       |
| SUPPRESS LINK FÖR KOPIERADE STD-FAMILIER | 441   |
| EDITERA EN FAMILJETABELL I EXCEL         |       |
| REFRESH STANDARD COMPONENTS              |       |

## Autodesk<sup>®</sup> Inventor<sup>®</sup>

|                                           | Juile |
|-------------------------------------------|-------|
| MOVE TO                                   |       |
| LIBRARY TRANSFER GUIDE                    |       |
| PLACERA JUSTERBAR STANDARKOMPONENT        |       |
| TABLE VIEW                                |       |
| ANPASSNING AV DETAIL VIEW                 |       |
| SYNLIGHEI FOR WORKFEALURES                |       |
| DIVERSE FORBATTRINGAR                     |       |
| DRAWING                                   | 452   |
| ÖPPNA RITNINGAR VIA BROWSERN              |       |
| ÖVNING - ÖPPNA RITNINGAR VIA BROWSERN     |       |
| PLACERING AV BALLONGER                    |       |
| UPPDATERING AV KOPIERADE MODEL PROPERTIES |       |
| ÖVNING - UPDATE COPIED MODEL PROPERTIES   |       |
| ALIGNED SECTION VIEWS                     |       |
| ÖVNING - ALTERNATIV FÖR SEKTIONSVYER      |       |
| EDITERING AV MÅTTSÅTTNING VID PLACERING   |       |
| ARRANGE                                   |       |
| FRAMHAVNING AV MÅTTSATTNING               |       |
| DUBBLA & ALTERNATIVA MATTSATTNINGSENHETER |       |
| PROJICERING AV GEOMETRI                   |       |
| MATTSATTNING AV SPLINES                   |       |
| FEATURE CONTROL FRAME SYMBOLER            |       |
| USER-DEFINED SYMBOL FOLDERS               |       |
| MATTSATTNING OCH ANNOTEKING FOR GOST/ESKD |       |
| FLIKEN ANNOTATE (ESKD)                    |       |
| SHEET METAL                               | 487   |
| LOFTED FLANGE                             |       |
| ÖVNING - LOFTED FLANGE                    |       |
| RIP - UPPKLIPPNING AV PLÅT                |       |
| ÖVNING - RIP                              |       |
| CREATE FLAT PATTERN                       |       |
| COSMETIC CENTERLINE                       |       |
| OVNING - COSMETIC CENTERLINES             |       |
| CONTOUR ROLL                              |       |
| OVNING - CONTOUR ROLL                     |       |
| UNFOLD                                    |       |
| BEND ORDER ANNO IATION                    |       |
| MOVE FACE                                 |       |
| PARAMETERN GAPSIZE                        |       |
|                                           |       |
| DWG IRUE CONNECT                          |       |
| OLIKA TYPER AV DWG                        |       |
| HUR BEHANDLAS MODELSPACE I INVENTOR?      |       |
| HUR BEHANDLAS PAPERSPACE I INVENTOR?      |       |
| OVNING - DWG TRUE CONNECT                 |       |
| PLACEKA U I BLUCK I MUDELSPACE            |       |
| EDITEMING AV INGATTNINGGYUNKT             |       |
| ÖVNING INSÄTTNING AV AUTOCAD DI OCV       |       |
| DEFINE NEW BASE DOINT                     |       |
| DEFINE NEW DAGETOINT                      |       |
| ORDLISTA                                  |       |